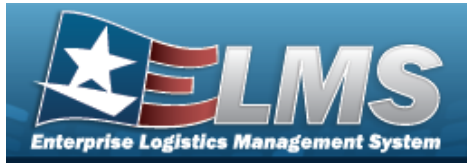

## **Personnel Overview**

### **Overview**

The Warehouse Management module Personnel process provides the ability to create, update and delete warehouse personnel information, including Name, Job Title, Phone Number, and E-MAIL Address. Once added, personnel are associated to a Cost Center, which allows the assignment of specific tasks to individual workforce members.

## Navigation

WAREHOUSE MGMT > Personnel > Personnel page

### Procedures

#### **Search for Personnel Record**

One or more of the Search Criteria fields can be entered to isolate the results. By default, all

results are displayed. Selecting at any point of this procedure returns all fields to the default "All" setting.

1. In the Search Criteria box, narrow the results by entering one of the following optional fields.

| Search Criteria |     |               |     |  |
|-----------------|-----|---------------|-----|--|
| i Cost Center   | All | i Last Name   | All |  |
| i First Name    | All | i Middle Name | All |  |

2. Click Q Search

. The results appear in the Personnel grid.

|        |          | Cost Center T                     | Last Name | ▼ First Name ↑ | T Middle Name | Member Category Cd | ▼ Job Title       |
|--------|----------|-----------------------------------|-----------|----------------|---------------|--------------------|-------------------|
| / Edit | × Delete | JCK COST CENTER - JCK COST CENTER | ADAMS     | ABIGAIL        |               | Civilian           | LEADER            |
| / Edit | × Delete | TEST CENTER - TEST                | KEYS      | ABIGAIL        |               | Contractor         | HELP DESK ANALYST |
| / Edit | × Delete | 99 - INVENTORY                    | KEYS      | ABIGAIL        |               | Civilian           | HELP DESK ANALYST |

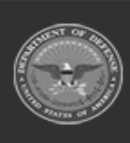

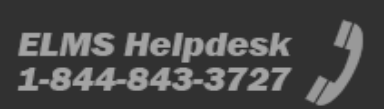

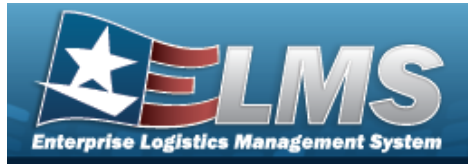

# Add a Personnel Record

## Navigation

WAREHOUSE MGMT > Personnel > + Add > Add Personnel pop-up window

### **Procedures**

### Add a Personnel Record

Selecting Cancel at any point of this procedure removes all revisions and closes the page. **Bold** numbered steps are required.

1. Select + Add to create a Personnel record. *The* **Add Personnel** pop-up window appears.

| ,   |
|-----|
|     |
| 7   |
|     |
|     |
| -   |
|     |
|     |
|     |
| -11 |
| 3   |
|     |
|     |
|     |

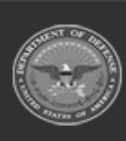

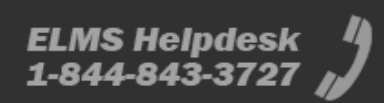

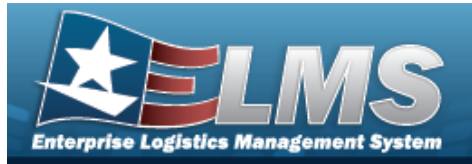

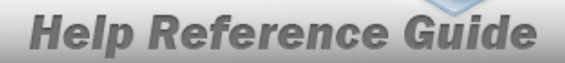

- **A.** Use **b** to select the Cost Center.
- **B.** Enter the First Name in the field provided. *This is a 50 alphanumeric character field.*
- **C.** Use to select the Member Category Cd.
- **D.** Enter the Last Name in the field provided. *This is a 50 alphanumeric character field.*
- **E.** Enter the Job Title in the field provided. *This is a 50 alphanumeric character field.*

Add. The new Personnel record appears in green at the top of the grid.

#### 2.

OR

Select the 100% QC Required Tab to continue adding information.

| Personnel | 100% QC Req   | uired |           |          |       |                      |   |
|-----------|---------------|-------|-----------|----------|-------|----------------------|---|
| i Stock   | Number        |       |           | Stock    | Nbr L | ist                  |   |
| All       |               |       |           | All      |       |                      | * |
| i LIN/T   | AMCN          |       |           |          |       |                      |   |
| All       |               |       |           |          |       |                      |   |
| Add to    | Grid          |       |           |          |       |                      |   |
|           |               |       |           |          |       |                      |   |
| 100% 0    | C Required    | Crid  | Options • | × Dolete |       |                      |   |
|           | Stock Nbr †   | Ŧ     | LIN/TAMCN | †.       | T     | Desc                 | 1 |
|           | 113811381138C |       |           |          |       | LIGHT SABER - PURPLE |   |
|           |               |       |           |          |       |                      |   |

Select Add. The new Personnel record appears in green at the top of the grid.

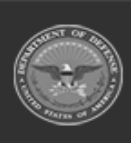

3.

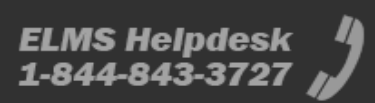

Select

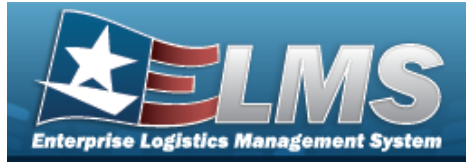

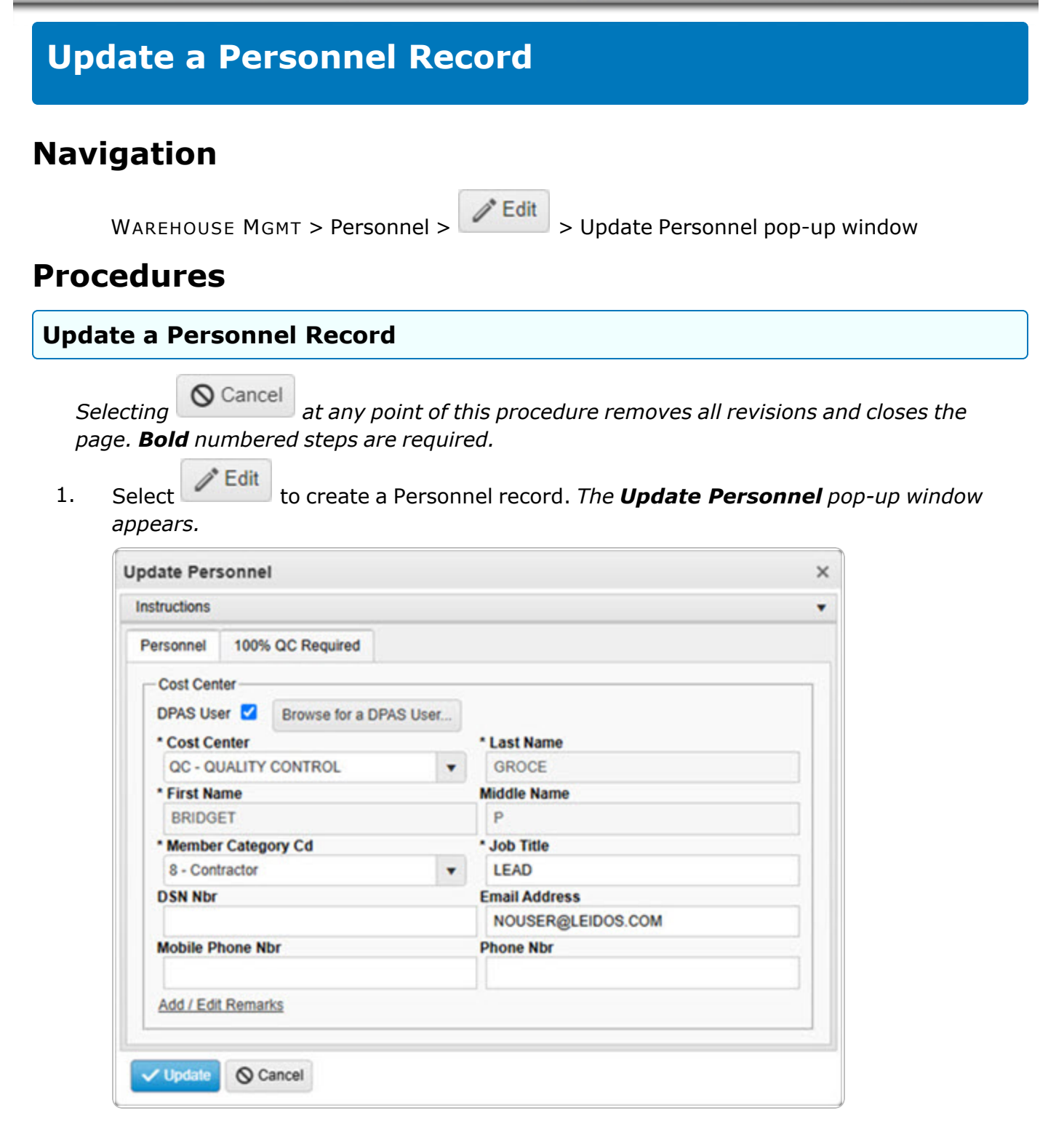

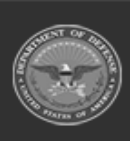

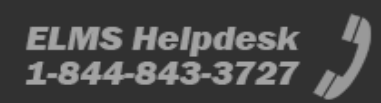

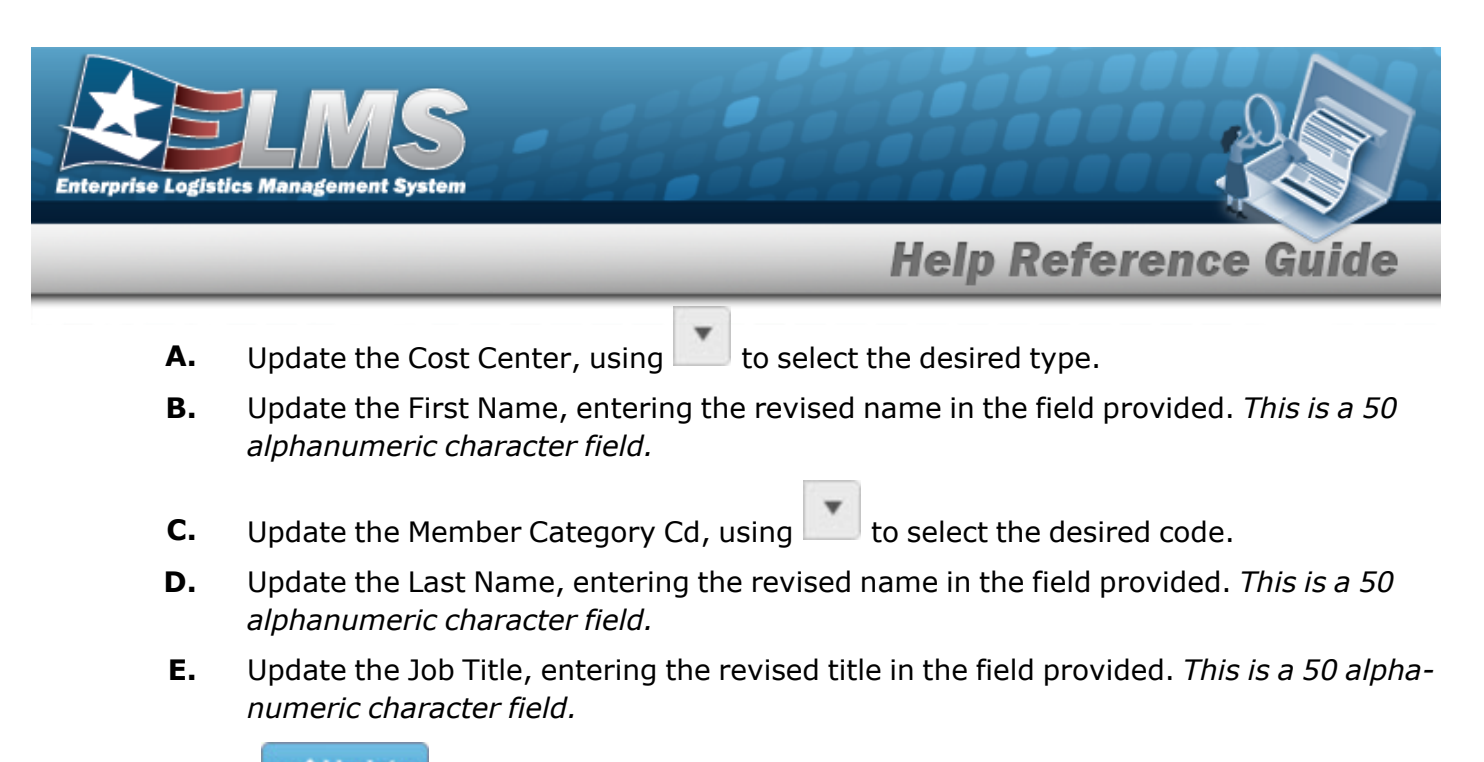

Update. The revised Personnel record appears at the top of the grid.

2.

OR

Select

Select the 100% QC Required Tab to continue revising information.

| ersonnel            | 100% OC Requ  | red  |           |    |          |        |                   |   |
|---------------------|---------------|------|-----------|----|----------|--------|-------------------|---|
| or o or inter       | Took do hequ  |      |           |    |          |        |                   |   |
| i Stock             | Number        |      |           | s  | tock Nbr | r List |                   |   |
| All                 |               |      |           |    | All      |        |                   | * |
| LIN/TA              | MCN           |      |           |    |          |        |                   |   |
| All                 |               |      |           |    |          |        |                   |   |
| Add to              | Grid          |      |           |    |          |        |                   |   |
|                     |               |      |           |    |          |        |                   |   |
| 100% Q              | C Required    | Crid | Options * | ×D |          |        |                   |   |
|                     | Stock Nbr †   | Ŧ    | LIN/TAMCN | t  |          | T Des  | c                 | Ŧ |
|                     | 1004014523094 |      |           |    |          | RUE    | BER BALL          |   |
|                     | 1005000179546 |      |           |    |          | HAN    | DLE ASSEMBLY, CHA |   |
|                     |               |      |           |    |          |        |                   |   |
|                     |               |      |           |    |          |        |                   |   |
| <sup>*</sup> Update |               |      |           |    |          |        |                   |   |

And a start of a start of a start

3.

ELMS Helpdesk 1-844-843-3727 µ

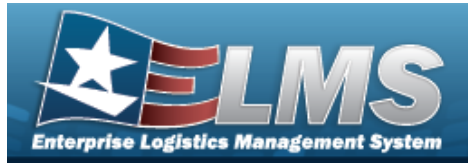

# **Delete a Personnel Record**

## Navigation

WAREHOUSE MGMT > Personnel > Confirm Delete (Delete Personnel) pop-up window

### Procedures

#### **Delete a Personnel Record**

Selecting Cancel at any point of this procedure removes all revisions and closes the page. **Bold** numbered steps are required.

- × Delete
- 1. Select next to the desired entry. *The* **Confirm Delete (Delete Personnel)** pop-up window appears.

| Instructions |                                                           |   |
|--------------|-----------------------------------------------------------|---|
| Delete Perso | nnel                                                      |   |
| Are you sure | e you want to delete this Personnel and any associations? | ? |
|              | arks                                                      |   |

2. Select Control of the Personnel record is removed from the grid.

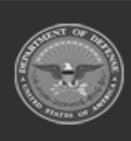

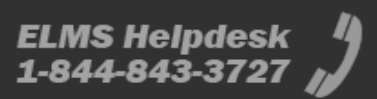